## How to Use SP5000BackupRecovery

| ntroduction              |  |
|--------------------------|--|
| <u>ummary</u>            |  |
| <u>ystem Environment</u> |  |
| <u>equirements</u>       |  |
| <u>estrictions</u>       |  |
| <u>ote</u>               |  |
| tartup                   |  |
| <u>ackup</u>             |  |
| <u>ecovery</u>           |  |
| AQ                       |  |

## Introduction

Thank you very much for using our company's product.

Please be sure to read this file's information carefully to familiarize yourself with both the unit's correct operation procedures and its features.

- 1. It is forbidden to copy the contents of this manual in whole, or in part, without the permission of the our company's.
- 2. The information in this manual is subject to change without notice.
- 3. This manual was written with care; however, if you should find any errors or omissions, please contact our company's and inform them of your findings.
- 4. Please be aware that our company's is not responsible for any damages resulting from the use of our products.
- 5. All product names that appear in this document are the trademarks of their respected companies.
- 6. Even though the information contained in and displayed by this product may be related to intangible or intellectual properties of the our company's or third parties, the our company's shall not warrant or grant the use of said properties to any users and/or other third parties.

Top of Page

#### Summary

This is the tool for backup and recovery of CFast card/SD card. The system can be duplicated by doing recovery after backup.

Top of Page

## System Environment

- Windows<sup>®</sup> 7 (32/64bit)
- Windows<sup>®</sup> Embedded Standard 7 (SP5000 Series)
- Windows<sup>®</sup> 8 (32/64bit)
- Windows<sup>®</sup> 8.1 (32/64bit)
- Windows<sup>®</sup> 10 (32/64bit)

Top of Page

## Requirements

- PC(for backup and recovery) or SP-5B40/SP-5B41 that fulfills the condition of "<u>System</u> <u>Environment</u>".

- CFast card/SD card that are supported by SP5000 Series.
- Card Reader for CFast card/SD card.

<u>Top of Page</u>

## Restrictions

- In order to use this tool, Administrator authorization is required.

- Do not access the CFast card/SD card using the measure such as Explorer during backup and recovery.

- Can not use a SD card slot of notebook computer.
- Do not back CFast card of SP5000 Series up in the state of using Hibernation/HORM.
- Can not use any CFast card/SD card except SP5000 Series ones.

- When using with Windows<sup>®</sup> 10, the application may become no response for about 1 minute during drive search. Please do not operate until the application operates normally.

Top of Page

## Note

Backup and recovery execute with the fixed size of our specification.

Drive that Windows recognizes is possible to display in the drive list even if it is not our CFast card/SD card, but do not use any CFast card/SD card except our ones, because it results in a damaged drive.

Please configure "Regional and Language Options" by only one language. \*There is possibility that can not display as normal in the case of multiple language configuration.

Top of Page

## Startup

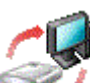

Double-clicking on the SP5000BackupRecovery icon visplays "Startup Window".

Please select "CFast Card" or "SD Card".

\*Next window is "Warning Window" when "CFast Card" is selected.

| SP50 | 00 Backup & Recovery |           |  |
|------|----------------------|-----------|--|
|      | Select the drive     |           |  |
|      | ° CFast Card         | ି SD Card |  |
|      | ОК                   | Cancel    |  |

Startup Window

| The system cannot be backed up or recovered normally<br>immediately after hibernation or when HORM is enabled.<br>To back up or recover the system, first shut down the<br>computer or disable HORM. If the system is backed up or<br>recovered immediately after hibernation or when HORM is<br>enabled, it can result in equipment damage. |
|----------------------------------------------------------------------------------------------------|
| ОК                                                                                                    |

Warning Window

| SP5000 Backup & Recovery                                                                               |                |                |           |  |
|----------------------------------------------------------------------------------------------------|----------------|----------------|-----------|--|
| File Name 1 C: Drive.b<br>Drive Letter 2 Unknown (<br>(Drive Number) Unknown (<br>Drive Size 3 14.72GB | CFast card (4) |                |           |  |
|                                                                                                    | 9              |                |           |  |
|                                                                                                    |                |                | 0%        |  |
|                                                                                                    | <u>m</u>       |                |           |  |
| 1)                                                                                                    | ©<br>♥ → ≪     | <sup>₿</sup> 🦕 |           |  |
| Backup                                                                                                 | Recovery       | Exit           |           |  |
|                                                                                                    |                | Version 1      | , 0, 2, 0 |  |

Main Window

## Item List

| No. | Item                       | Description                                         |
|-----|----------------------------|-----------------------------------------------------|
| 1   | File Name                  | Enter the file name.                                |
| 2   | Drive Letter(Drive Number) | Select the drive.                                   |
| 3   | Drive Size                 | Selected drive size is displayed.                   |
| 4   | Reference Button           | File is referred.                                   |
| 5   | Update Button              | Drive information is updated.                       |
| 6   | Compress                   | Compress backup data.                               |
| 7   | Verify                     | Verify backup data and recovery data.               |
| 8   | Drive Type                 | The type of selected drive is displayed.            |
| 9   | Animation Display          | Current work status is displayed with an animation. |
| 10  | Progress Bar               | Current progress is displayed.                      |
| 11  | Backup                     | Backup of the drive is made.                        |
| 12  | Recovery                   | Recovery is performed to the drive.                 |
| 13  | Exit                       | Application is quitted.                             |
|     |                            | Top of                                              |

Backup

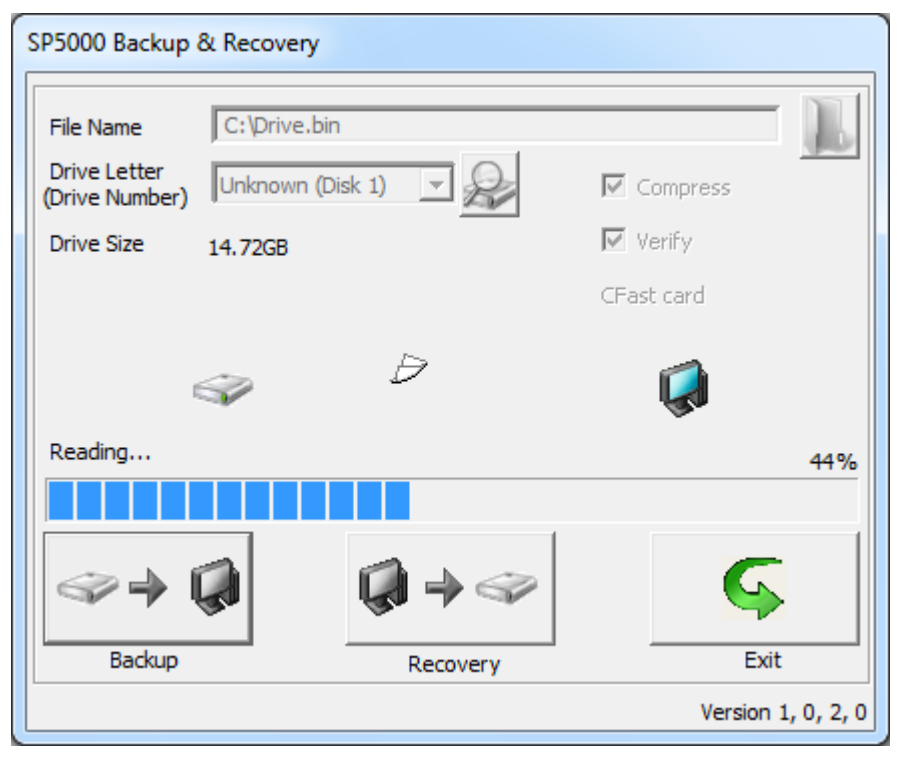

**Backup Window** 

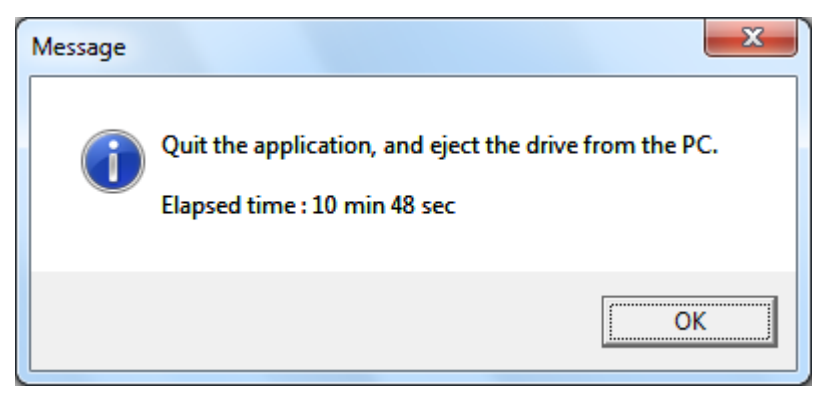

**Backup Complete Window** 

#### Procedures

| Step | Description                                                                                                    |
|------|----------------------------------------------------------------------------------------------------|
| 1    | Insert drive into PC or SP-5B40/SP-5B41.                                                                               |
| 2    | Start SP5000BackupRecovery up.                                                                                         |
| 3    | Select "CFast Card" or "SD Card".                                                                                      |
| 4    | Select a drive for backup from "Drive Letter".                                                                         |
| 5    | Click "Reference Button" and select a file for backup.<br>Can also drag and drop a file for overwrite into the window. |
| 6    | Select whether to enable "Compress" and "Verify" or not.                                                               |
| 7    | Execute backup.                                                                                                    |
| 8    | When backup is completed, "Backup Complete Window" is displayed.                                                       |
|      |                                                                                                    |

## Recovery

| SP5000 Backup & Recovery                    |              |            |            |           |
|---------------------------------------------|--------------|------------|------------|-----------|
| File Name<br>Drive Letter<br>(Drive Number) | C:\Drive.bin | <b>_</b> ₽ | Compress   | L         |
| Drive Size                                  | 14.72GB      |            | 🔽 Verify   |           |
|                                             |              |            | CFast card |           |
|                                             | Ŵ            | Ð          | Ŵ          |           |
| Writing                                     |              |            |            | 27%       |
|                                             |              |            |            |           |
| @≯                                          |              | <b>→</b> ≪ | Ģ          |           |
| Backup                                      |              | Recovery   | Exit       |           |
|                                             |              |            | Version 1  | , 0, 2, 0 |

**Recovery Window** 

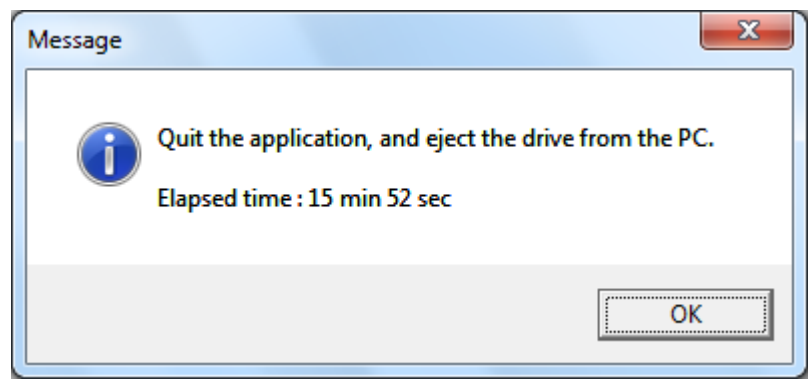

**Recovery Complete Window** 

#### Procedures

| Step | Description                                      |
|------|--------------------------------------------------|
| 1    | Insert drive into PC or SP-5B40/SP-5B41.         |
| 2    | Start SP5000BackupRecovery up.                   |
| 3    | Select "CFast Card" or "SD Card".                |
| 4    | Select a drive for recovery from "Drive Letter". |
|      |                                                  |

| 5 | Click "Reference Button" and select a file for recovery.<br>Can also drag and drop a file for overwrite into the window. |
|---|----------------------------------------------------------------------------------------------------|
| 6 | Select whether to enable "Verify" or not.<br>*"Compress" is not used.                                                    |
| 7 | Execute recovery.                                                                                                    |
| 8 | When recovery is completed, "Recovery Complete Window" is displayed.                                                     |
| 9 | Quit the application, and eject the drive from the PC.                                                                   |

Top of Page

## FAQ

## FAQ

| No. | Item                                                                                |
|-----|-------------------------------------------------------------------------------------|
| 01  | How should I make the application recognize a drive if I insert a drive after it is |
| QI  | started up?                                                                         |
| Q2  | What would happen if "Exit" was clicked during backup?                              |
| Q3  | What would happen if "Exit" was clicked during recovery?                            |
| Q4  | What should I do if I want to backup/recovery multiple times?                       |
| Q5  | <u>C Drive is not displayed.</u>                                                    |
| Q6  | Can I use CFast card/SD card except ones supported by SP5000 Series?                |
| Q7  | What should I do if an error occurs during backup or recovery?                      |
| Q8  | Can I specify only file name?                                                       |
| Q9  | What should I do if recovery fails?                                                 |
| Q10 | Can I use a SD card slot of notebook computer?                                      |
| 011 | What should I do if drive that is connected to PC or SP-5B40/SP-5B41 does not be    |
| QTT | recognized?                                                                         |
| Q12 | How long does it take to backup or recovery?                                        |
|     | Top of Page                                                                         |

# Q1.How should I make the application recognize a drive if I insert a drive after it is started up?

A1. Click "Update Button". Then, drive information will be updated.

## Q2.What would happen if "Exit" was clicked during backup?

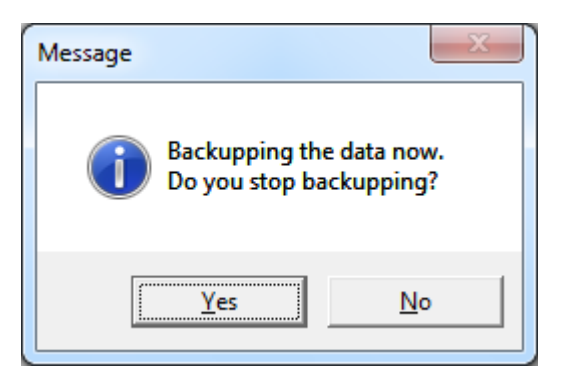

**Confirmation Window for Backup Stop** 

A2. "Confirmation Window for Backup Stop" is displayed.

When the backup is stopped, the temporary file that is being backed up is deleted.

FAQ of Page

## Q3.What would happen if "Exit" was clicked during recovery?

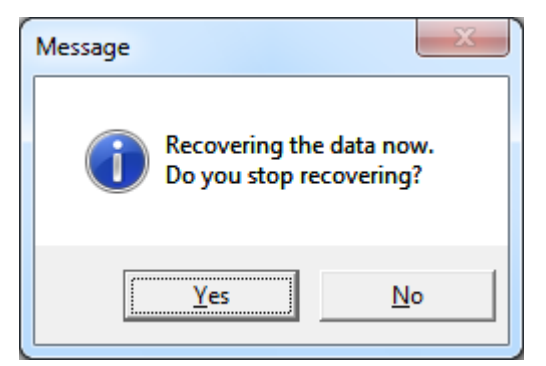

#### **Confirmation Window for Recovery Stop**

A3. "Confirmation Window for Recovery Stop" is displayed.

If recovery is stopped, the drive does not operate as normal.

In order to operate it as normal, you need to complete recovery again.

FAQ of Page

## Q4.What should I do if I want to backup/recovery multiple times?

A4. Insert a next drive and restart the application after backup or recovery is completed.

FAQ of Page

## Q5.C drive is not displayed.

A5. C drive is not applicable to backup and recovery. Current drive that SP5000BackupRecovery is started up is either. Example: USB memory is not applicable if SP5000BackupRecovery is started up on this USB memory.

FAQ of Page

## Q6.Can I use CFast card/SD card except ones supported by SP5000 Series?

A6. No, you can't.

You can only use our CFast card/SD card.

FAQ of Page

## Q7.What should I do if an error occurs during backup or recovery?

A7. Quit SP5000BackupRecovery. Then, reinsert the drive and restart it.If an error occurs again, the drive may be damaged.In this case, change the drive.

FAQ of Page

#### Q8.Can I specify only file name?

A8. Can not specify only file name. Please also specify a drive name.

FAQ of Page

## Q9.What should I do if recovery fails?

- A9. Causes that can be considered are as follows.
  - 1. The drive is read only.
  - 2. The drive is unallocated and is formatted as file system.

In the case of 1, change the state of drive to writable by a specified way. In the case of 2, re-execute it from "Drive Letter" after allocate "Drive Letter" or delete volume.

## Q10.Can I use a SD card slot of notebook computer?

A10. It depends on a notebook computer.

However, we do not guarantee to run on the environment.

FAQ of Page

## Q11.What should I do if drive that is connected to PC or SP-5B40/SP-5B41 does not be recognized?

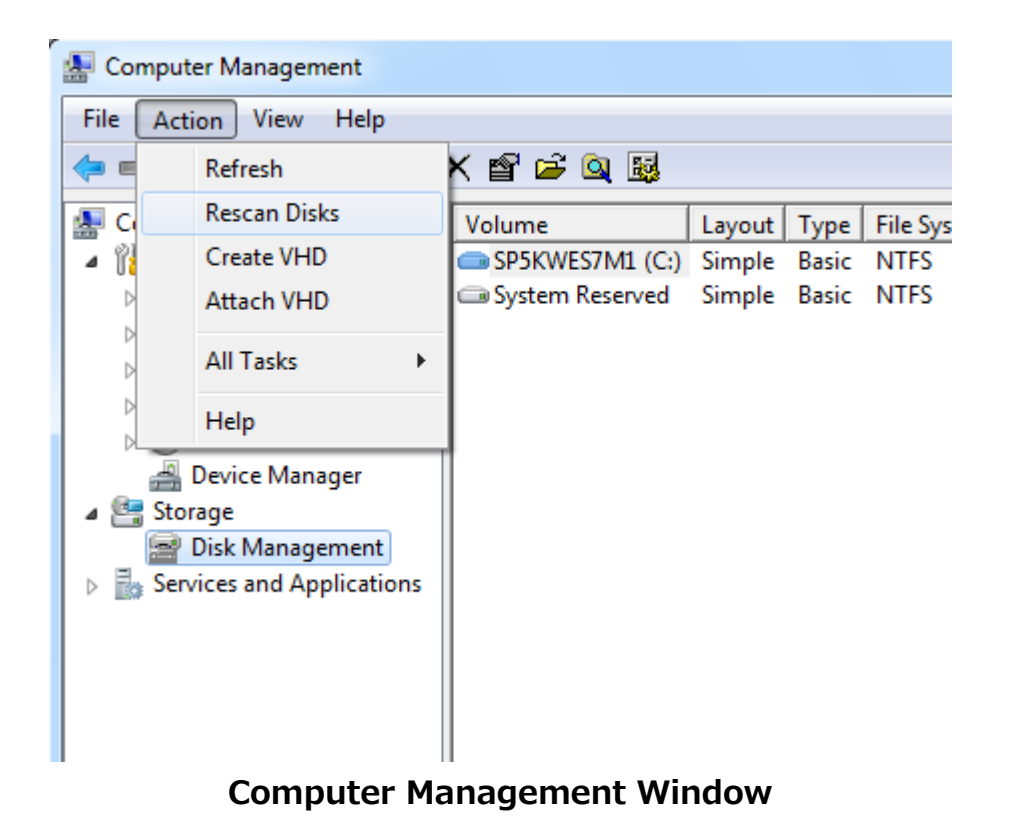

A11. It depends on a environment to take some time to recognize a drive.Start "Computer Management" in Administrative Tools for Control Panel up, select"Disk Management", execute "Rescan Disks" in "Action" menu.

FAQ of Page

## Q12.How long does it take to backup or recovery?

A12. It depends on a environment.

#### Environment

OS:Windows<sup>®</sup> 7 64bit CPU:Intel<sup>®</sup> Core<sup>™</sup> i5 2.5GHz Memory:4GB USB port interface:USB3.0

## 32GB CFast card(Approximate time)

| Compress | Verify  | Backup | Recovery |
|----------|---------|--------|----------|
| Enable   | Enable  | 11min  | 16min    |
| Enable   | Disable | 11min  | 12min    |
| Disable  | Enable  | 6min   | 16min    |
| Disable  | Disable | 6min   | 12min    |

## 16GB CFast card(Approximate time)

| Compress | Verify  | Backup | Recovery |
|----------|---------|--------|----------|
| Enable   | Enable  | 9min   | 18min    |
| Enable   | Disable | 9min   | 14min    |
| Disable  | Enable  | 5min   | 18min    |
| Disable  | Disable | 5min   | 14min    |

#### SD card(Approximate time)

| Compress | Verify  | Backup | Recovery |
|----------|---------|--------|----------|
| Enable   | Enable  | 1min   | 3min     |
| Enable   | Disable | 1min   | 2min     |
| Disable  | Enable  | 1min   | 3min     |
| Disable  | Disable | 1min   | 2min     |

FAQ of Page

Copyright (C) 2017 Digital Electronics Corporation. All Rights Reserved.